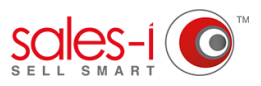

## HOW TO FILTER REPORTS USING A SUB CATEGORY

This guide will show you how to prepare a call report or call spend summary and filter it down using sub-categories. Please note: You will need to set up sub-categorization fields with the sales-i data team to enable this feature. Contact: data@sales-i.com for more information on how to do this.

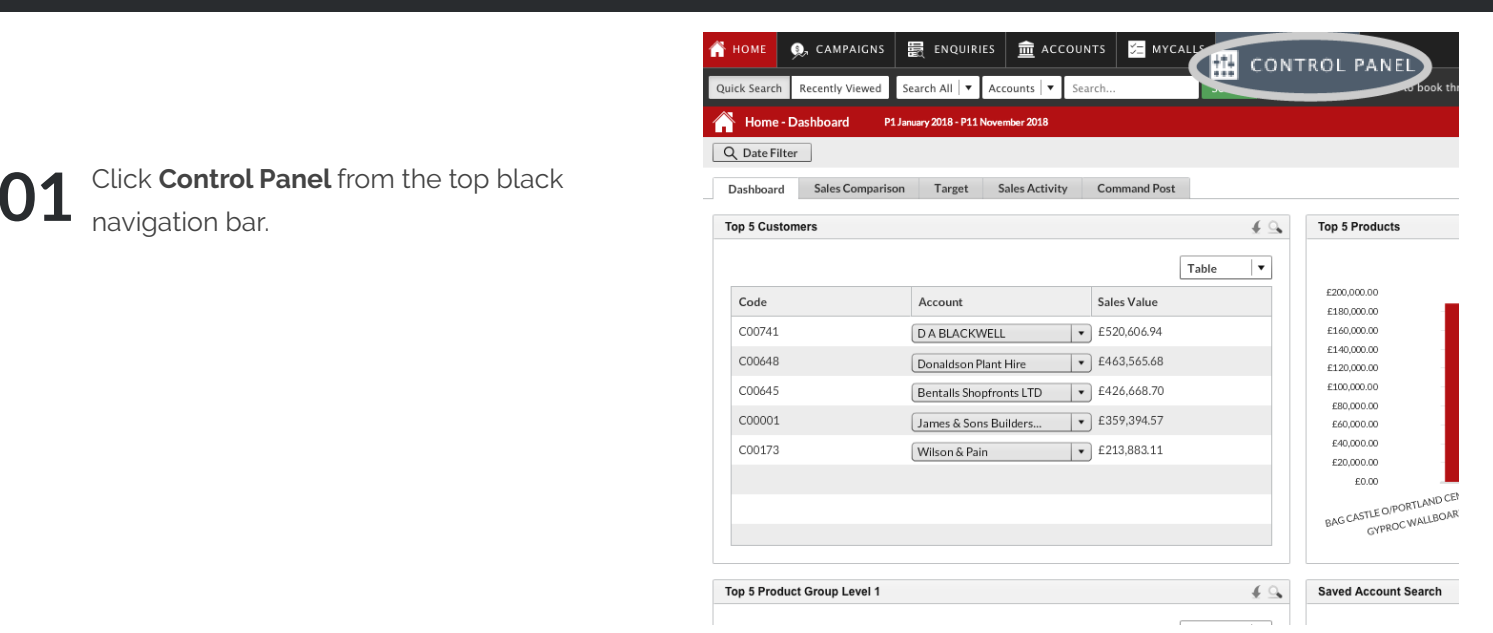

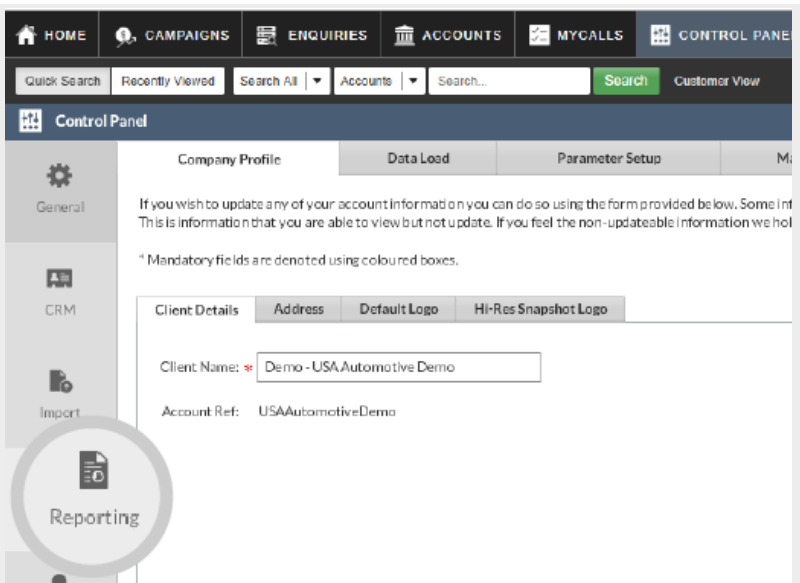

**02** From the available options on the left hand side, click **Reporting**.

Please Note: Different user types will have different options available within the control panel.

Click CRM Reporting

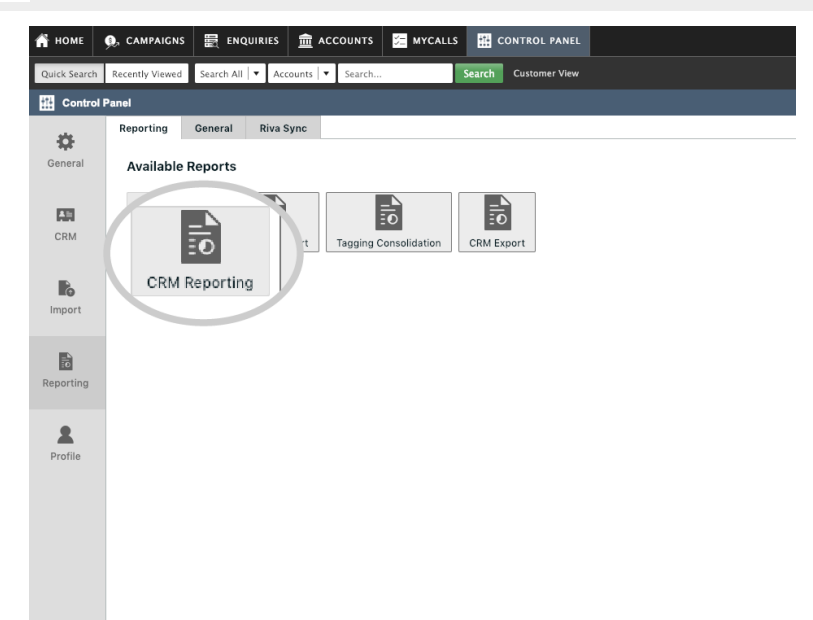

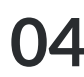

There are various reporting options available.

Select the **VIEW REPORT** button under either the Call Outcome Report or Call Spend Summary option depending on what you wish to see.

| porting.                                                          |                                                                                                    |                                                                                                    |
|-------------------------------------------------------------------|----------------------------------------------------------------------------------------------------|----------------------------------------------------------------------------------------------------|
| Opportunities Charts                                              | Call Spend Summary                                                                                                    | Call outcome Report utcome Cha                                                                                                    |
| This provides a visual<br>representation of you<br>opportunities. | View total sales and activity for<br>each customer.                                                                         | This report lists the number of calls each sales user has made and logged in sales-i.                                                                                      |
| VIEW REPORT                                                       | VIEW REPORT                                                                                                    | ORT                                                                                                    |
|                                                                   | nor activities.<br>Opportunities Charts<br>This provides a visual<br>representation of yoo<br>opportunities.<br>VIEW REPORT | porting.<br>n° activities.  Call Spend Summary  This provides a visual representation of you opportunities.  View total sales and activity for each customer.  View REPORT |

|                      | o sales-i CRM     | Reporting              |                         |
|----------------------|-------------------|------------------------|-------------------------|
|                      | CALL OUTCOME      | REPORT                 |                         |
| Welcome              | lter              |                        |                         |
| Sales Opportunities  |                   |                        |                         |
| Opportunities Charts | Please choose whe | ther you want to see   | what calls a user has m |
|                      | Sales Rep Name    | Total Calls Made ▼     | Total Calls Allocated   |
| Call Spend Summary   | Paul Wright       | 574 (Click for detail) | 580 (Click for detail)  |
| Call Outcome Report  | Mike Worthington  | 226 (Click for detail) | 192 (Click for detail)  |
|                      | Chris Samuel      | 183 (Click for detail) | 182 (Click for detail)  |
| Call Outcome Charts  | Oliver Copland    | 158 (Click for detail) | 159 (Click for detail)  |
|                      | sales-i admin     | 132 (Click for detail) | 114 (Click for detail)  |
|                      | Angie Wagner      | 111 (Click for detail) | 112 (Click for detail)  |
|                      | Paul Black        | 101 (Click for detail) | 71 (Click for detail)   |
|                      | Alex Witcpalek    | 92 (Click for detail)  | 93 (Click for detail)   |

| 15 | Click Filter to show filter options allowing you |
|----|--------------------------------------------------|
| )) | to customise your report*.                       |

sales-i CRM Reporting

\*Depending on your setup, you may see only your own details or multiple users.

**06** Select the Start Date and End Date that you wish to see data for.

You can filter by User, or simply leave the settings as default to view all users for your account. You can also change the Analysis Field, Call Type, Call Outcome and Next Action to suit your needs.

You can select **Categorisation** to view your companies sub categories and filter by them.

When you're done, click the green Apply Filters button.

You will now see your chosen results Click on one to open up further information including the option to export or print the information.

| 1 Income                                                                       |                                                                                                    |                                                                                                    |                      | categorisation:                  | All                   |   |             |
|--------------------------------------------------------------------------------|----------------------------------------------------------------------------------------------------|----------------------------------------------------------------------------------------------------|----------------------|----------------------------------|-----------------------|---|-------------|
| User:                                                                          | A                                                                                                    |                                                                                                    |                      |                                  | 🔺 All                 |   | . Date:     |
| End Date:                                                                      |                                                                                                    |                                                                                                    |                      | Call Type:                       | Power > CSR / SSG     | • | Call outcor |
| Next Action:                                                                   | n                                                                                                    | o filter selected                                                                                                    |                      | \$                               | Power > CSR           |   |             |
|                                                                                |                                                                                                    |                                                                                                    |                      |                                  | Power > Other         |   |             |
| lease choose w                                                                 | hether you want                                                                                                    | to see what calls a u                                                                                                    | iser has made or wha | at calls a user is allocated to. | Power > SSG - All     |   |             |
|                                                                                |                                                                                                    |                                                                                                    |                      |                                  | Power > SSG - Balkamp |   |             |
| Sales Rep Name                                                                 | Total Calls Made ▼                                                                                                    | Total Calls Allocated                                                                                                    |                      |                                  | 10101-000 2200        |   |             |
|                                                                                |                                                                                                    |                                                                                                    |                      |                                  |                       |   |             |
| Paul Wright                                                                    | 574 (Click for detail)                                                                                                    | 580 (Click for detail)                                                                                                    |                      |                                  |                       |   |             |
| Mike Worthington                                                               | 226 (Click for detail)                                                                                                    | 192 (Click for detail)                                                                                                    |                      |                                  |                       |   |             |
| Chris Samuel                                                                   | 183 (Click for detail)                                                                                                    | 182 (Click for detail)                                                                                                    |                      |                                  |                       |   |             |
| Oliver Cardend                                                                 | 158 (Click for detail)                                                                                                    | 159 (Click for detail)                                                                                                    |                      |                                  |                       |   |             |
| Oliver Copland                                                                 |                                                                                                    |                                                                                                    |                      |                                  |                       |   |             |
| sales-i admin                                                                  | 132 (Click for detail)                                                                                                    | 114 (Click for detail)                                                                                                    |                      |                                  |                       |   |             |
| sales-i admin<br>Angie Wagner                                                  | 132 (Click for detail)<br>111 (Click for detail)                                                                                                    | 114 (Click for detail)<br>112 (Click for detail)                                                                                                   |                      |                                  |                       |   |             |
| sales-i admin<br>Angie Wagner<br>Paul Black                                    | 132 (Click for detail)<br>111 (Click for detail)<br>101 (Click for detail)                                                                               | 114 (Cick for detail)           112 (Cick for detail)           71 (Cick for detail)                                                               |                      |                                  |                       |   |             |
| sales-i admin<br>Angie Wagner<br>Paul Black<br>Alex Witcpalek                  | 132 (Click for detail)<br>111 (Click for detail)<br>101 (Click for detail)<br>92 (Click for detail)                                                      | 114 (Cick for detail)           112 (Cick for detail)           71 (Cick for detail)           93 (Cick for detail)                                |                      |                                  |                       |   |             |
| sales-i admin<br>Angie Wagner<br>Paul Black<br>Alex Witcpalek<br>Sean Bennison | 132 [Click for detail]           111 [Click for detail]           101 [Click for detail]           92 [Click for detail]           89 [Click for detail] | 114 (Cick for detail)           112 (Cick for detail)           71 (Cick for detail)           93 (Cick for detail)           44 (Cick for detail) |                      |                                  |                       |   |             |